# How to apply for a Press Accreditation at the Berlinale

*Prerequisite:* In order to apply for accreditation, you need a Berlinale Account. Click here to download <u>instructions on how to create a Berlinale Account</u>. Once you are registered, please follow these steps.

### 1. Access the Berlinale Homepage

Open your web browser and navigate to the Berlinale homepage.

### 2. Select Your Language

In the top right corner, click on "EN" to switch the page to English.

| Gefördert durch | für Kultur und Medien                                   | BERLIN<br>Gestadende krywender<br>Stadende<br>Tennistende | 5             | LOTTO<br>STIFTUNG<br>BERLIN    |                                    | Ub     | er                  |   | MANI                      | <b>C</b> DF |
|-----------------|---------------------------------------------------------|-----------------------------------------------------------|---------------|--------------------------------|------------------------------------|--------|---------------------|---|---------------------------|-------------|
| a)              | ■ Internationale<br>Filmfestspiele<br>Berlin 1323.02.25 | Festival                                                  | Pressebereich | Filmanmeldung<br>News & Themen | Akkreditierung Branche<br>Programm | Archiv | EN<br>A<br>& Videos | ⊗ | <b>A Login</b><br>Service | Q           |
|                 |                                                         |                                                           |               |                                |                                    |        |                     |   |                           |             |

### 3. Enter Login Area

Click on "Login" in the top right corner of the homepage and login with your credentials.

| Funded by  | Federal Government Commissioner<br>for Culture and the Media | BERLIN X |                    | ι                           | lber         |                   | EDF |
|------------|--------------------------------------------------------------|----------|--------------------|-----------------------------|--------------|-------------------|-----|
| S          |                                                              |          | Press Area Film Er | ntry Industry Accreditation | Archive      | DE <u>A</u> Login | Q   |
| <b>k</b> 7 | 5 Internationale<br>Filmfestspiele<br>Berlin 13.– 23.02.25   | Festival | News & Topics      | Programme Pho               | tos & Videos | Service           |     |
|            |                                                              |          |                    |                             |              |                   |     |

### 4. Navigate to 'My Account' area

Once you have logged in to your Berlinale account, navigate to the 'My Account' section.

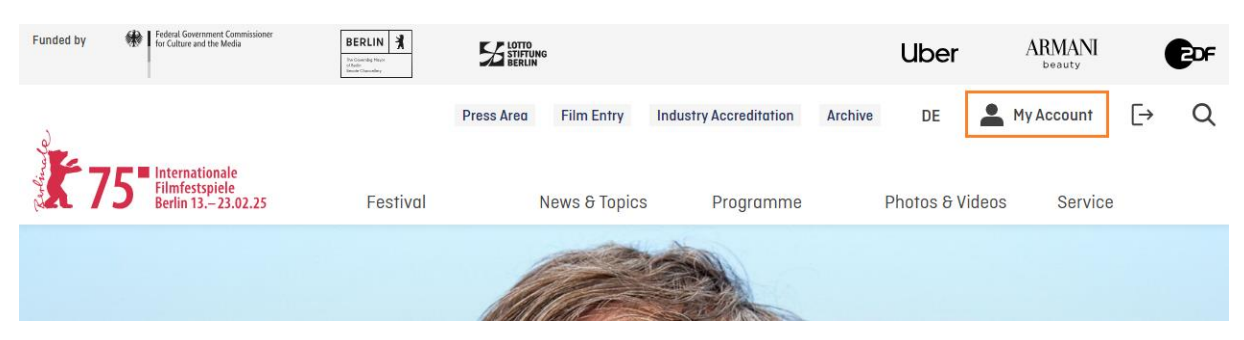

## 5. Access the Press Accreditation Application

In your account area, click on 'Apply for Press Accreditation' to open the accreditation application.

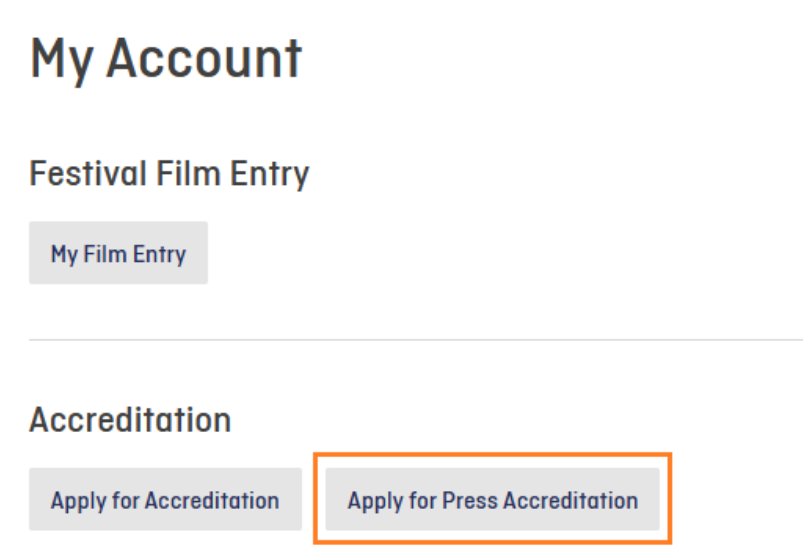

## 6. Select Type of Press Accreditation

Please select the Press Accreditation that corresponds to your main area of activity during the Berlinale in the accreditation application and then click on 'Apply and continue'.

| formo<br>Press | ition on products as well as access options for <mark>A Professionals &amp; EFM</mark> or 3. |
|----------------|----------------------------------------------------------------------------------------------|
| 0              | Press Accreditation: Journalist - Print (PPR013R)                                            |
| 0              | Press Accreditation: Journalist - Online (PPR013R)                                           |
| 0              | Press Accreditation: Journalist - TV (PTV013R)                                               |
| 0              | Press Accreditation: Journalist - Web TV (PTV013R)                                           |
| 0              | Press Accreditation: Journalist - Radio (PRA013R)                                            |
| 0              | Press Accreditation: Journalist - Podcast (PRA013R)                                          |
| 0              | Press Accreditation: Journalist - Social Media of an Editorial Office<br>(PPR013R)           |
| 0              | Press Accreditation: Journalist - Social Media Video of an Editorial Office<br>(PTV013R)     |
| 0              | Press Accreditation: PR Agent (PRE016R)                                                      |
| 0              | Press Accreditation: Photographer (PRE014R)                                                  |
| 0              | Press Accredtiation: Technician - TV/Radio (PRE015R)                                         |

# 7. Enter your Personal Details

Please enter your personal details and then click on 'Apply and continue'.

| Personal Data                                                                                                    | Step 1/9 🗸                                                    |                                                                                                    |
|----------------------------------------------------------------------------------------------------|---------------------------------------------------------------|----------------------------------------------------------------------------------------------------|
| Please enter your personal details here.                                                                                                    |                                                               |                                                                                                    |
| Name                                                                                                    |                                                               |                                                                                                    |
| First name * Last name *                                                                                                    |                                                               |                                                                                                    |
| Name in passport, if different                                                                                                    |                                                               |                                                                                                    |
| Gender *                                                                                                    | ~                                                             |                                                                                                    |
| Nationality *                                                                                                    | -                                                             |                                                                                                    |
| Date of birth *                                                                                                    |                                                               |                                                                                                    |
| Please enter the date in the format DD.MM.YYYY. Note the minimum age for the<br>assigned accreditation. This personal data will be treated as strictly confidenti<br>with data protection regulations and will only be passed on to authorities response<br>security-relevant events. | e selected or<br>ial in accordance<br>onsible for security at |                                                                                                    |
| Place of birth *                                                                                                    |                                                               |                                                                                                    |
| Contact language *                                                                                                    |                                                               | Contact number                                                                                                    |
| Add private address                                                                                                    | 1                                                             | Please provide a telephone number where<br>you can be reached before and during the<br>festival. This will not be published.                                                                                      |
| Contact number<br>Please enter a contact number here where you can be reached be<br>the festival. This number will not be made public.                                                                                                    | fore and during                                               | ]<br>]                                                                                                    |
|                                                                                                    |                                                               | E-mail address for Berlinale contact                                                                                                    |
| Int. code *                                                                                                    |                                                               | All communication regarding your                                                                                                    |
| Number * Extension number                                                                                                    |                                                               | accreditation will be sent to the email<br>address registered in your Berlinale<br>account. If you would like to use the same<br>address for Berlinale communications<br>(press releases and invitations), please |
| Email for Berlinale contact *                                                                                                    | <b>\</b>                                                      | enter it again.                                                                                                    |
| Reemail address for contact with the Berlinale may be used for enquiries, inv     (e.g., press releases for journalists). (Communication regarding accreditation i     address stored in the respective account.)      Apply                                                          | nations or mailings<br>is done via the email<br>and continue  | Alternatively, you can provide a different<br>email address for Berlinale<br>correspondence here. Please note that<br>the email address entered in this field<br>will not be published.                           |

## 8. Upload Photo

Please upload a current portrait photo (portrait format) for your accreditation badge as well as for Berlinale and, if applicable, *EFM* publications. Acceptable file formats: .jpg, .jpeg, .png and .webp. The minimum image size is 350 x 400 pixels; the maximum size is 3,500 x 4,000 pixels. The maximum file size is 5 MB.

Make sure that you are clearly recognisable in the photo (no sunglasses, masks or similar). Once the photo has been uploaded, click on 'Apply and continue' to continue.

|                                     | -                                                                                                    |                         |
|-------------------------------------|----------------------------------------------------------------------------------------------------|-------------------------|
| Upload                              | Photo                                                                                                    | Step 2/9 🗸              |
| Please upload a<br>and Berlinale/Ef | current photo (portrait/headshot format) for t<br>M publications, where applicable.                                                                                      | the accreditation badge |
| Please make su<br>masks, etc.).     | re that your face is clearly recognisable in the                                                                                                    | photo (no sunglasses,   |
|                                     | Upload file<br>Allowed file types: .png, .jpeg, .jpg, and .v<br>Minimal image dimensions: 350px × 40<br>Maximum image dimensions: 3,500px × 4,<br>Maximum file size: 5MB | vebp<br>Opx<br>000px    |
| < Back                              |                                                                                                    | Apply and continue >    |
|                                     |                                                                                                    |                         |
| Upload                              | Photo                                                                                                    | Step 2/9 🗸              |
| Please upload a<br>and Berlinale/E  | current photo (portrait/headshot format) for t<br>FM publications, where applicable.                                                                                     | the accreditation badge |
| Please make su<br>masks, etc.).     | re that your face is clearly recognisable in the                                                                                                    | photo (no sunglasses,   |
| blank<br>36.23                      | <b>x-profile-picture-973460_1280.png</b><br>kB, image/png, 1,280px × 1,280px                                                                                             | Remove                  |
| < Back                              | =>                                                                                                    | Apply and continue >    |

### 9. a) Company Details (if your company is already set up in our system)

Please enter your company name. If your company appears in the drop-down menu, ensure you select the correct entry, as there may be multiple listings. Be sure to choose the one that matches your company name, city, and country accurately.

You then have the option of adding your professional contact details. Please note that these will be published in the Attendee List and, if applicable, in the *EFM* Participants Guide. Then click on 'Apply and continue' to proceed.

| Company details                                                                                         | Step 3/9 🗸           |
|----------------------------------------------------------------------------------------------------|----------------------|
| Company *                                                                                               | ~                    |
| < Back                                                                                                  | Apply and continue > |
|                                                                                                    |                      |
| Company details                                                                                         | Step 3/9 🗸           |
| Company *                                                                                               |                      |
| Testpresseag                                                                                            | ~                    |
| Testpresseag<br>TestPresseagentur 1, Berlin, Deutschland                                                | ~                    |
| Testpresseag<br>TestPresseagentur 1, Berlin, Deutschland<br>TestPresseagentur Zwei, Berlin, Deutschland | ~                    |

| Company details                                                                            | Step 3/9 🗸     |
|--------------------------------------------------------------------------------------------|----------------|
| Company *<br>TestPresseagentur 1, Berlin, Deutschland                                      | ~              |
| Your Contact Information at the Company                                                    |                |
| Email for Publication<br>testpress@test.com                                                |                |
| You hereby agree that this e-mail address may be published in Festival and/o publications. | or EFM         |
| Add company telephone number                                                               |                |
| Add telephone number for publication                                                       |                |
| < Back Apply a                                                                             | ind continue > |

**9.** b) Company Details (if your company is not set up in our system) If your company name does not appear in the drop-down menu, select "+ Create entry for new company (...)" and enter your company details. Then, click "Apply and Continue" to proceed.

|                                                                      | Company det                                       | ails                    | St                     | tep 3/9 🗸                |                                                          |
|----------------------------------------------------------------------|---------------------------------------------------|-------------------------|------------------------|--------------------------|----------------------------------------------------------|
|                                                                      | Company *<br>New Magazine Company                 |                         |                        | ~                        | ]                                                        |
|                                                                      | + Create entry for new com                        | ipany "New Magazine Cor | mpany"                 |                          |                                                          |
|                                                                      | < Back                                            |                         | Apply and a            |                          |                                                          |
| •                                                                    |                                                   |                         |                        |                          |                                                          |
| Company details                                                      | Step 3/9 🗸                                        |                         |                        |                          |                                                          |
| New Magazine Company                                                 |                                                   |                         |                        |                          |                                                          |
| Description                                                          |                                                   |                         |                        |                          |                                                          |
| Name of the publication                                              |                                                   |                         |                        |                          |                                                          |
| If the name of the publication is identical with the                 | s registered company name, please enter it again. |                         |                        |                          |                                                          |
| Homepoge URL                                                         |                                                   |                         |                        |                          |                                                          |
| Industries                                                           | v                                                 |                         | E-mail ad              | ldress                   |                                                          |
| Email address *                                                      |                                                   |                         | Please en<br>address h | iter the                 | company's main e-mail                                    |
| Phone Number                                                         |                                                   |                         |                        |                          |                                                          |
| Int. code *                                                          | Areo code                                         |                         |                        |                          |                                                          |
| Number *                                                             | Extension number                                  |                         |                        |                          |                                                          |
| Address                                                              |                                                   |                         |                        |                          |                                                          |
| Address / Street *                                                   |                                                   |                         |                        |                          |                                                          |
| Address supplement                                                   |                                                   |                         |                        |                          |                                                          |
| ZIP code *                                                           | City *                                            |                         |                        |                          |                                                          |
| Federal state                                                        |                                                   |                         |                        |                          |                                                          |
| Country *                                                            |                                                   |                         |                        |                          |                                                          |
|                                                                      |                                                   |                         | Contact I              | Informa                  | ition                                                    |
| Your Contact Information at the Con                                  | npany                                             |                         | Here you               | can ad                   | d your contact                                           |
| Email for Publication You hereby agree that this entry may be publis | thed in Festival and/or EFM publications.         |                         | that this<br>the Atten | information<br>indee Lis | ation will be published in<br>at and/or EFM Participants |
| Add company te                                                       | slephone number                                   |                         | Guide.                 |                          |                                                          |
| Add telephone nur                                                    | nber for publication                              |                         |                        |                          |                                                          |
| < Book                                                               | Apply and continue >                              |                         |                        |                          |                                                          |

### 10. Professional Role

Please enter your job title here. This information will be published in the Attendee List and, if applicable, in the *EFM* Participants Guide.

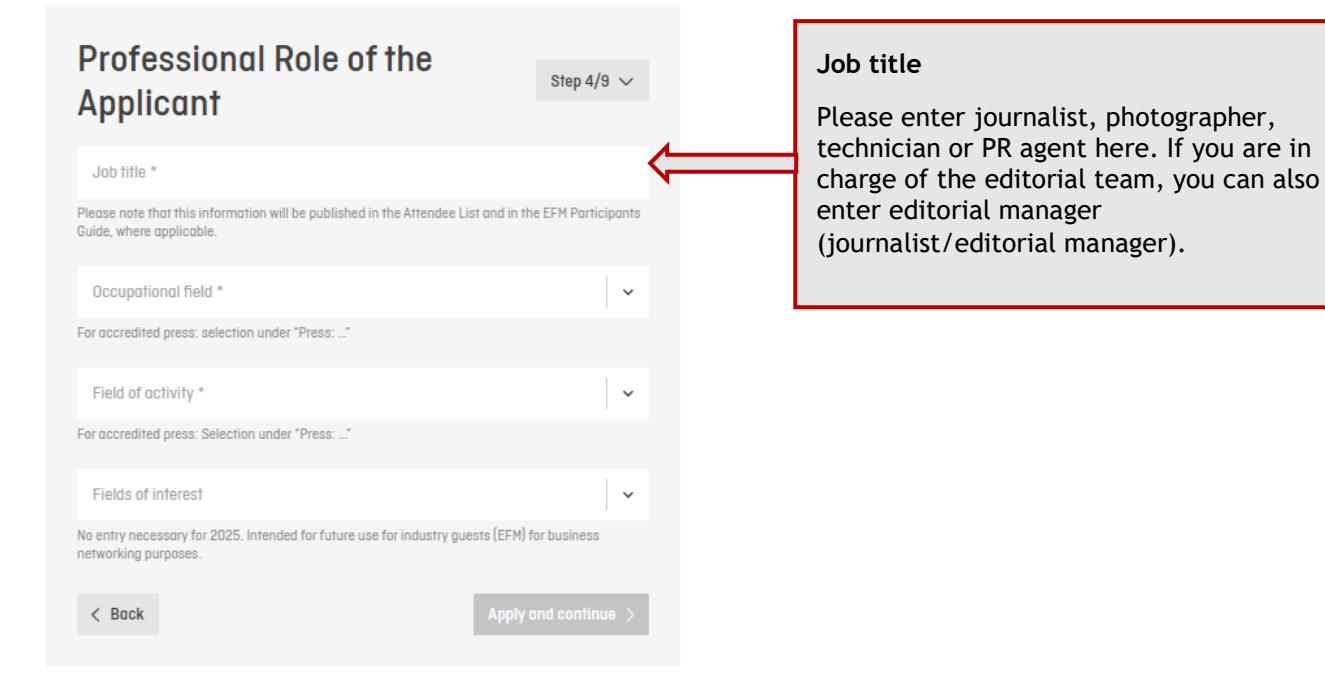

Select your occupational field and your field of activity from the drop-down menus. Please select a term labelled 'Press: ...' in both fields. Then click on 'Apply and continue' to continue the process.

| Occupational field *<br>Press:                   | ~ |
|--------------------------------------------------|---|
| Press: Journalist                                |   |
| Press: Photographer                              |   |
| Press: PR Agent                                  |   |
| Press: TV Technician                             |   |
|                                                  |   |
| Field of activity "<br>Press:                    | ~ |
| Press: Online                                    | A |
| Press: Podcast                                   |   |
| Press: PR                                        |   |
| Press: Print                                     |   |
| Press: Radio / Audio                             |   |
| Press: Social Media of an editorial office       |   |
| Press: Social Media Video of an editorial office |   |
| Press: TV / Video                                | - |

## 11. a) Format (if your format is already set up in our system)

Please enter the name of your format, e.g. title of the programme or department. In some cases, the format may match the company details. Then click on 'Apply and continue' to continue the process.

| ormat                                                                                                 | Step 5/9 🗸                   |
|----------------------------------------------------------------------------------------------------|------------------------------|
| ease provide information regarding the format you                                                     | work for here.               |
| 1. Format                                                                                             | × Delete format              |
| Format *                                                                                              | ~                            |
| For press representatives: e.g., title of the programme or may be identical with the company details. | department. The media format |
| + Add format                                                                                          |                              |
| < Back                                                                                                | Apply and continue >         |

If the format is already listed, please select it. You can also add any other formats you are active with. Then, click on 'Apply and continue' to proceed.

| E                                                                                                    |                           |
|----------------------------------------------------------------------------------------------------|---------------------------|
| Format                                                                                                    | Step 5/9 🗸                |
| Please provide information regarding the format you work                                                      | k for here.               |
| 1. Format                                                                                                    | × Delete format           |
| Format *<br>PresseTestFormat1                                                                                 | · ·                       |
| For press representatives: e.g., title of the programme or depo<br>may be identical with the company details. | irtment. The media format |
| + Add format                                                                                                  |                           |
| < Back                                                                                                    | Apply and continue >      |
|                                                                                                    |                           |

## 11. b) Format (if your format is not set up in our system)

If your format (e.g. programme or department) is not yet listed, please select '+ Create new format (...)' and enter information on the format for which you work. The format may be identical to the company details. Then click on 'Apply and continue' to continue the process.

|                                                                                                | Format                                                                                |                                                        | Step 5/S          |
|------------------------------------------------------------------------------------------------|---------------------------------------------------------------------------------------|--------------------------------------------------------|-------------------|
|                                                                                                | Please provide informa                                                                | ation regarding the format you wo                      | rk for here.      |
|                                                                                                | 1. Format                                                                             |                                                        | × Delete forr     |
|                                                                                                | Format *<br>New Format                                                                |                                                        | •                 |
|                                                                                                | + Create new fo                                                                       | rmat "New Format"                                      |                   |
|                                                                                                |                                                                                       | + Add format                                           |                   |
|                                                                                                | < Back                                                                                |                                                        | Apply and continu |
| ormat                                                                                          |                                                                                       | Step 5/9 🗸                                             |                   |
| ase provide information re                                                                     | egarding the format you work                                                          | for here.                                              |                   |
| 1 Format                                                                                       |                                                                                       | Y. Delete format                                       |                   |
| 1. Format                                                                                      |                                                                                       |                                                        |                   |
| New Format                                                                                     |                                                                                       |                                                        |                   |
| Media type *                                                                                   |                                                                                       | ~                                                      |                   |
| Periodicity *                                                                                  |                                                                                       | ~                                                      |                   |
| Circulation *                                                                                  |                                                                                       |                                                        |                   |
| Please enter the reach of you<br>recommended. For print, this<br>and radio to listener numbers | r format here. Average values in i<br>refers to circulation, for TV to aud<br>s, etc. | ncrements of 5,000 are<br>dience ratings, for podcasts |                   |
| Department                                                                                     |                                                                                       | ~                                                      |                   |
|                                                                                                |                                                                                       |                                                        |                   |
| Countries of publication                                                                       | n<br>ublishing of your format. These m                                                | ay differ from the previously                          |                   |
| Specifical company neadquar                                                                    | iers.                                                                                 |                                                        |                   |
| Email adaress                                                                                  | ress of the format.                                                                   |                                                        |                   |
| Please enter the contact add                                                                   |                                                                                       |                                                        |                   |
| Please enter the contact add                                                                   |                                                                                       |                                                        |                   |
| Please enter the contact add                                                                   |                                                                                       |                                                        |                   |
| Please enter the contact add                                                                   | + Add link                                                                            |                                                        |                   |

### 12. Upload Supporting Document of Professional Activity

An official confirmation letter from the editorial office or agency must be submitted either as a file or a link (please enter links in the format https://www.berlinale.de). Journalists must provide various forms of proof. Detailed information can be found under <u>Print/Online</u>, <u>TV, Radio, Web TV</u>, <u>TV and Radio Technicians</u>, <u>Photographers</u> and <u>PR Agents</u>. Then click on 'Apply and continue' to continue the process.

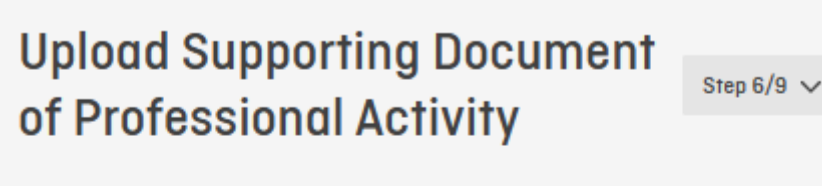

### Professionals & EFM

Proof of relevant professional activities should be submitted in the form of a document (if possible, in German or English) containing all necessary information, or a link to a current website. There are separate specific requirements for  $\land$  company employees / members of organisations and  $\land$  freelance filmmakers.

### Press

Journalists must provide various types of proof. You can find detailed information under <a href="https://www.not.org/approx.org/line.com">https://www.not.org/approx.org/line.com</a>, <a href="https://www.not.org/approx.org/approx.org/line.com">https://www.not.org/approx.org/approx.org/line.com</a>, <a href="https://www.not.org/approx.org/approx.org/line.com">https://www.not.org/approx.org/line.com</a>, <a href="https://www.not.org/approx.org/approx.org/approx.org/approx.org/line.com">https://www.not.org/approx.org/approx.org/line.com</a>, <a href="https://www.not.org/approx.org/approx.o

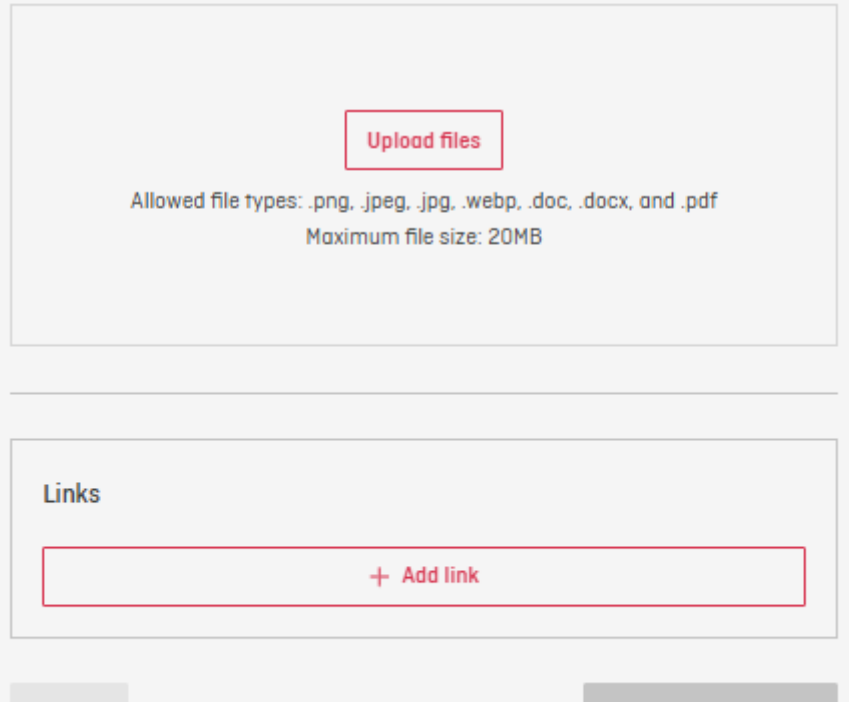

K Back

### 13. Upload Proof of Publication (not for PR agents & technicians)

Please upload proof of publication: At least two current examples of film-related coverage in the assigning publication (max. 20 MB) or the corresponding link to the online publication (please enter links in the format 'https://www.berlinale.de'). If you were accredited at the Berlinale in the previous year, material relating to that edition must be submitted. Then click on 'Apply and continue' to proceed.

| Iploc  | ad Proof of Publication                                                                                  | Step 7/9 🗸     |
|--------|----------------------------------------------------------------------------------------------------|----------------|
|        | Upload files<br>Allowed file types: .png, .jpeg, .jpg, .webp, .doc, .docx, an<br>Maximum file size: 20MB | nd .pdf        |
| Links  |                                                                                                    |                |
|        | + Add link                                                                                               |                |
| < Back | Арріу                                                                                                    | and continue > |

### 14. Attendance Details

Please let us know from when to when you will be attending the Berlinale. The information on the type of journey is optional and will be included anonymously in the festival's CO2 statistics. Then click on 'Apply and continue' to proceed.

| Attendance details                                                            | Step 8/9 🗸                   |                      |  |  |
|-------------------------------------------------------------------------------|------------------------------|----------------------|--|--|
| From when to when would you like to attend the Berlinale?                     |                              |                      |  |  |
| From *                                                                        | Until *                      |                      |  |  |
| Please enter the date in the format DD.MM.YYYY.                               | Please enter the date in the | e format DD.MM.YYYY. |  |  |
| I am travelling to Berlin exclusively for the festival.                       |                              |                      |  |  |
| Arriving by                                                                   |                              | ~                    |  |  |
| This information is anonymised and included in the festival's CO2 statistics. |                              |                      |  |  |
| < Back                                                                        | Apply                        | and continue >       |  |  |

### 15. Confirmation

You can send us additional information in the remark field, for example if you require barrier-free access. The Berlinale will be happy to assist you in this case. Please take note of the General Terms and Conditions, the Participation Guidelines and agree to them. Finally, click on 'Submit order' to finalise the process.

| Confirmation                                                                                                    | Step 9/9 🗸     |  |  |  |
|----------------------------------------------------------------------------------------------------|----------------|--|--|--|
| Product: Press Accreditation: Journalist - Print (PPR013R)<br>Applicant's name: Petrov, Johnny                                                                               |                |  |  |  |
| Remark<br>Lorem ipsum                                                                                                    |                |  |  |  |
| Please only provide information relevant for your accreditation here. If you require barrier-free accessibility, the Berlinale will be happy to assist you.                  |                |  |  |  |
| By submitting this application, the applicants acknowledge their awareness of the Berlinale's Anti-Discrimination Information. See also the AKBB House Rules in this regard. |                |  |  |  |
| I confirm I have read and agree to the General Terms and Conditions and the<br>Participation Guidelines including the refund policy                                          |                |  |  |  |
| The ⊅Privacy Policy applies.                                                                                                    |                |  |  |  |
| < Back                                                                                                    | Submit order > |  |  |  |